## 民生银行怎么看开户行?

民生卡号开户行查询的方法有:一、短信查询:编辑短信:khhcx+#+卡号 到民生银行全国统一客服95568.二、电话查询:

1、致电民生银行全国统一客服95568;2、根据语音提示,选择人工服务;

3、接通人工服务后,告知对方需要查询开户行,然后按照对方提示操作进行。此 外,若不想通过人工服务查询,也可在连同95568后,根据语音提示选择自助服务 ,自助服务选择查询服务-开户行查询。根据语音提示,输入银行卡卡号后查询。 三、网上查询:1、登陆民生银行官方网站,选择左上方"个人网上银行登陆"。

- 2、在登录页面输入你的卡号和密码,验证码,点击登录!
- 3、在欢迎页面右上侧点击"客户服务"。
- 4、在左侧菜单栏位下拉,选择"账户开户网点查询"。

5、进入你的民生银行账户列表页面,选择你需要查询的账户后面的"开户网点" 四、银行网点查询:

可以持本人身份证和银行卡,到就近的民生银行网点进行查询。

## 民生银行开户行怎么查呢?

查询方法一:

拨打银行卡上的服务电话,告诉客服人员卡号,客服人员就会把平安银行开户行告 知于持卡人。

查询方法二:

带上身份证和银行卡到附近的民生银行网点查询

查询方法三:

可以通过网银查询开户行名字。

- 1、在网银登录的界面中,点击"全部功能"。
- 2、在弹出的菜单中,选择"我的账户"。
- 3、在弹出的次级菜单中,选择"账务查询"。
- 4、最后选择账户"开户信息查询"。